## Installatie Instructies Epsilon Cloud Backup

U krijgt een mail van cloud epsilon nl

Hierin staat uw gebruikersnaam en uw tijdelijke wachtwoord.

Onder aan de slag staat de link naar de software. Klik deze aan en kies voor uitvoeren

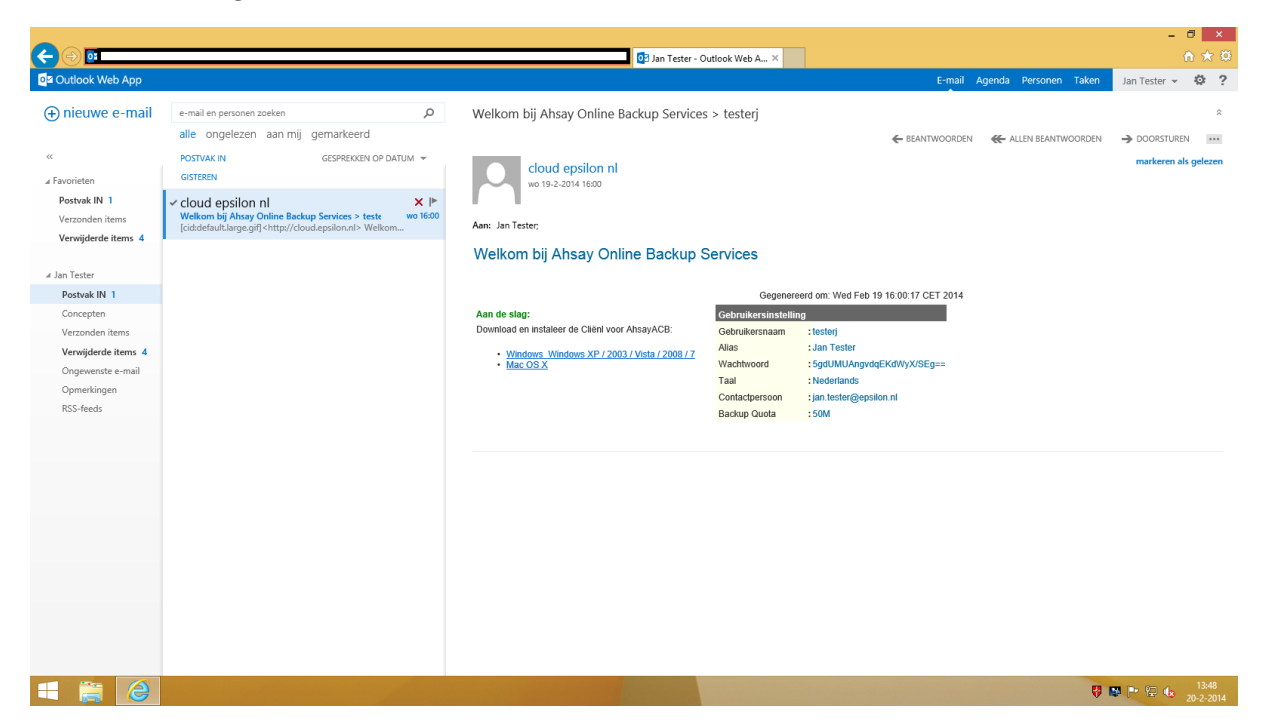

Nu verschijnt de taalkeuze, kies hier voor ok of verander de taal indien gewenst.

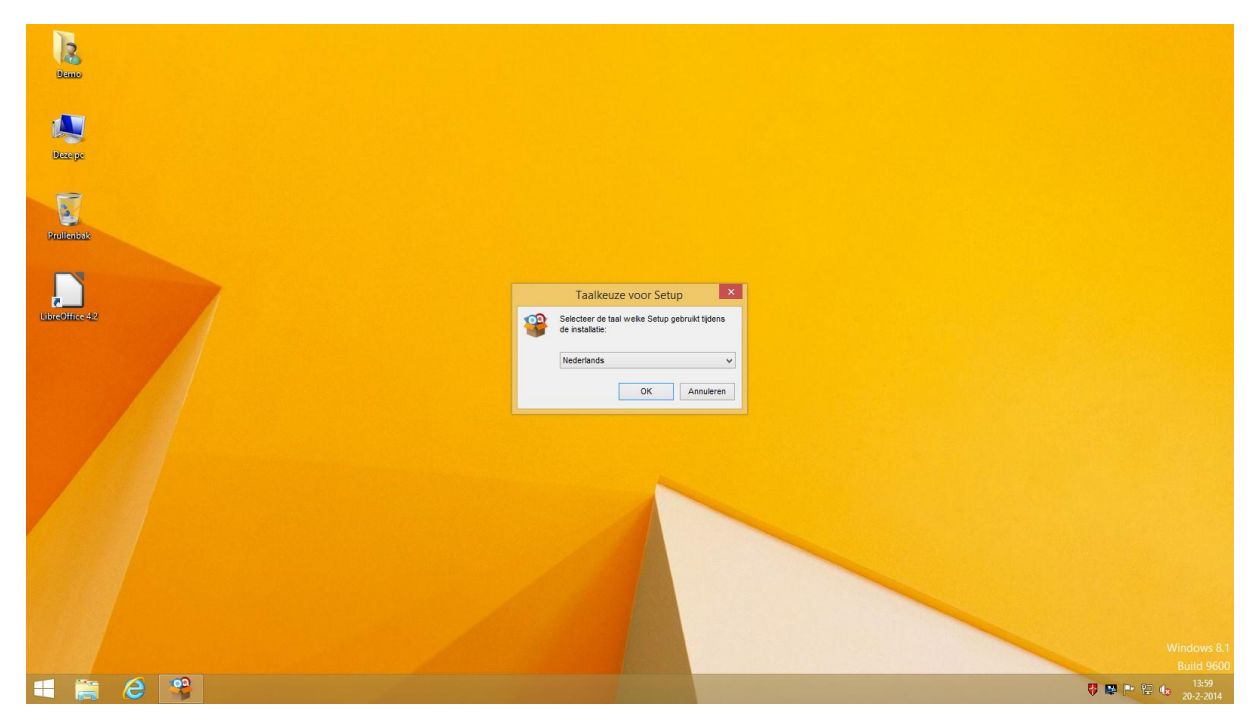

Kies volgende om de installatie te vervolgen

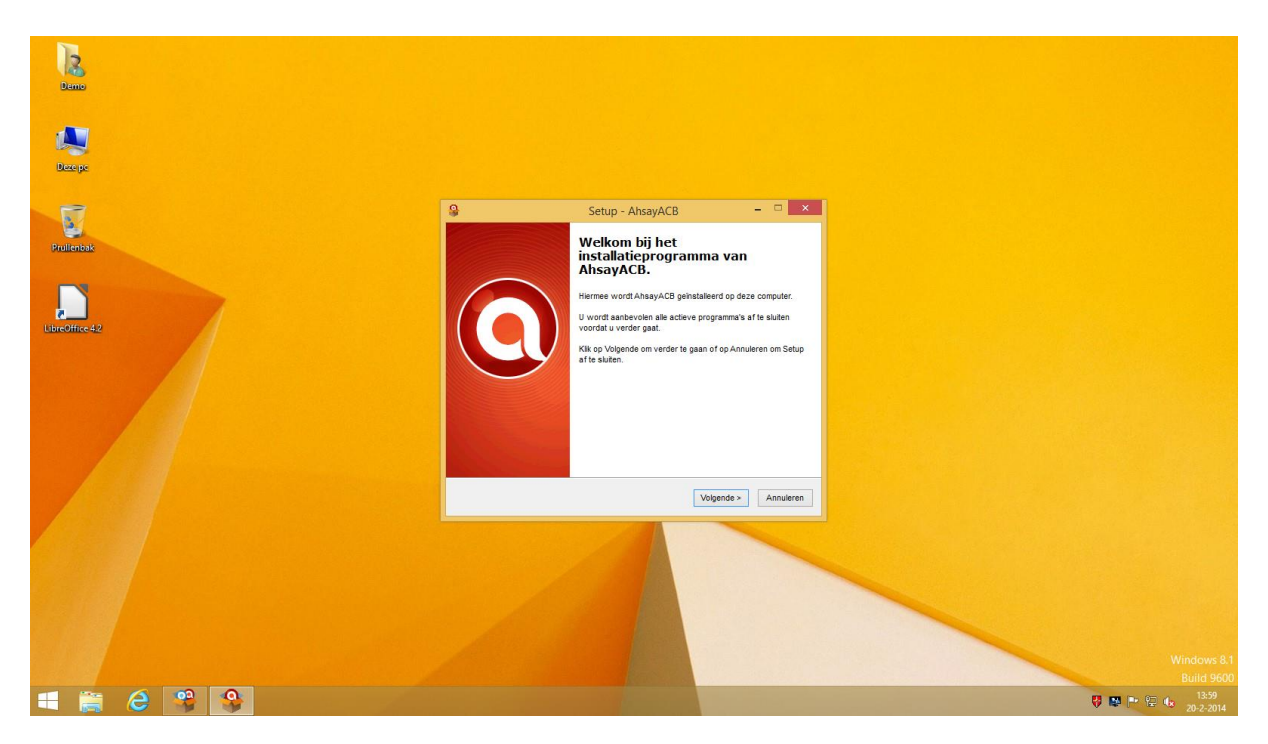

Accepteer de gebruikers overeenkomst.

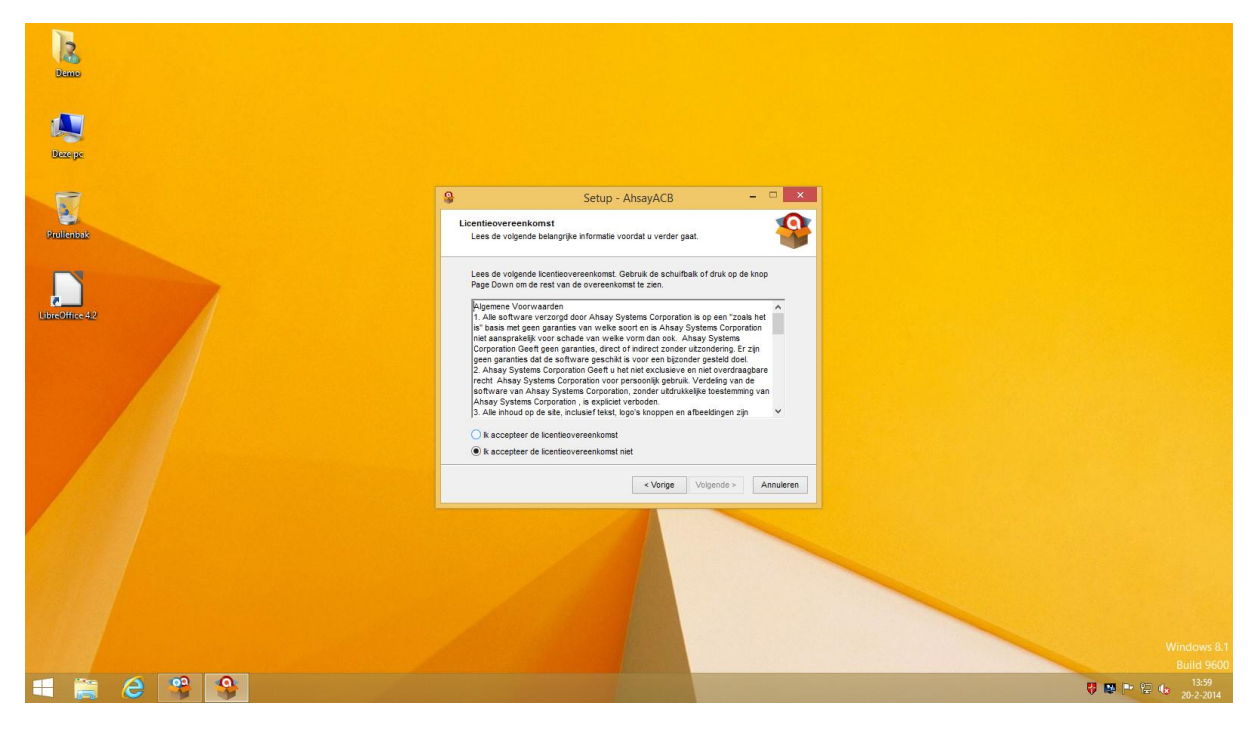

Kies 2x voor volgende

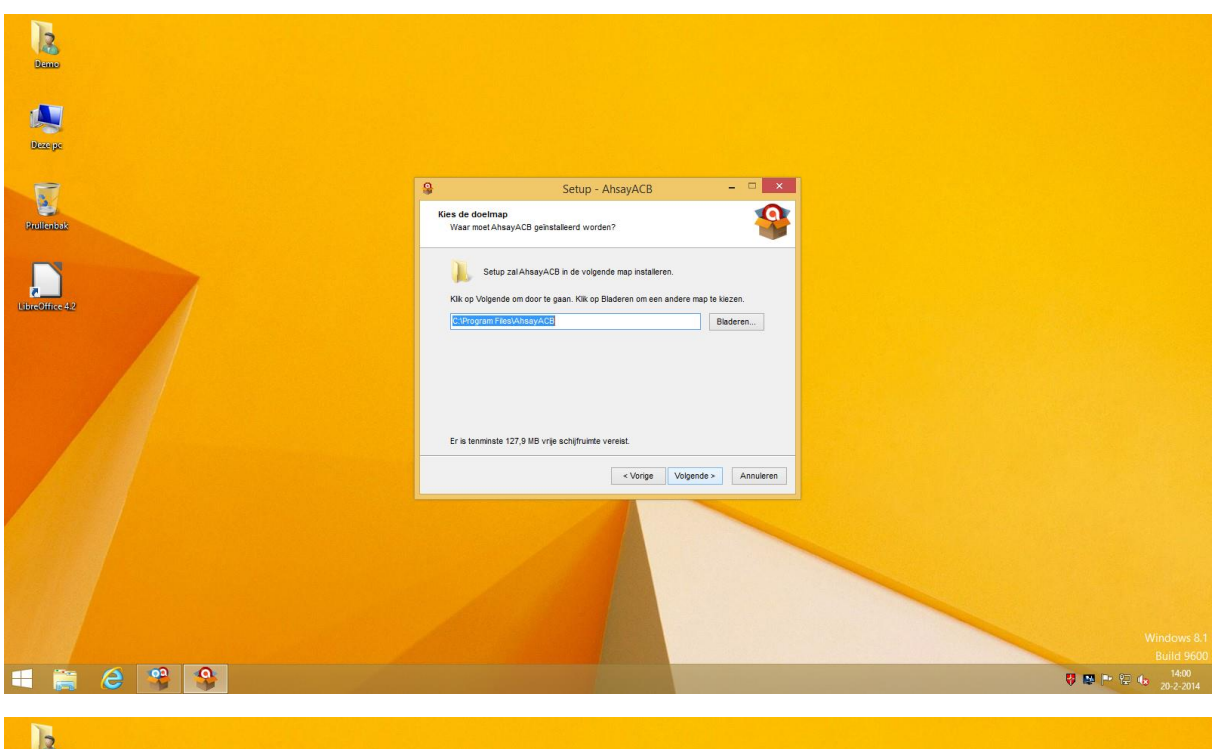

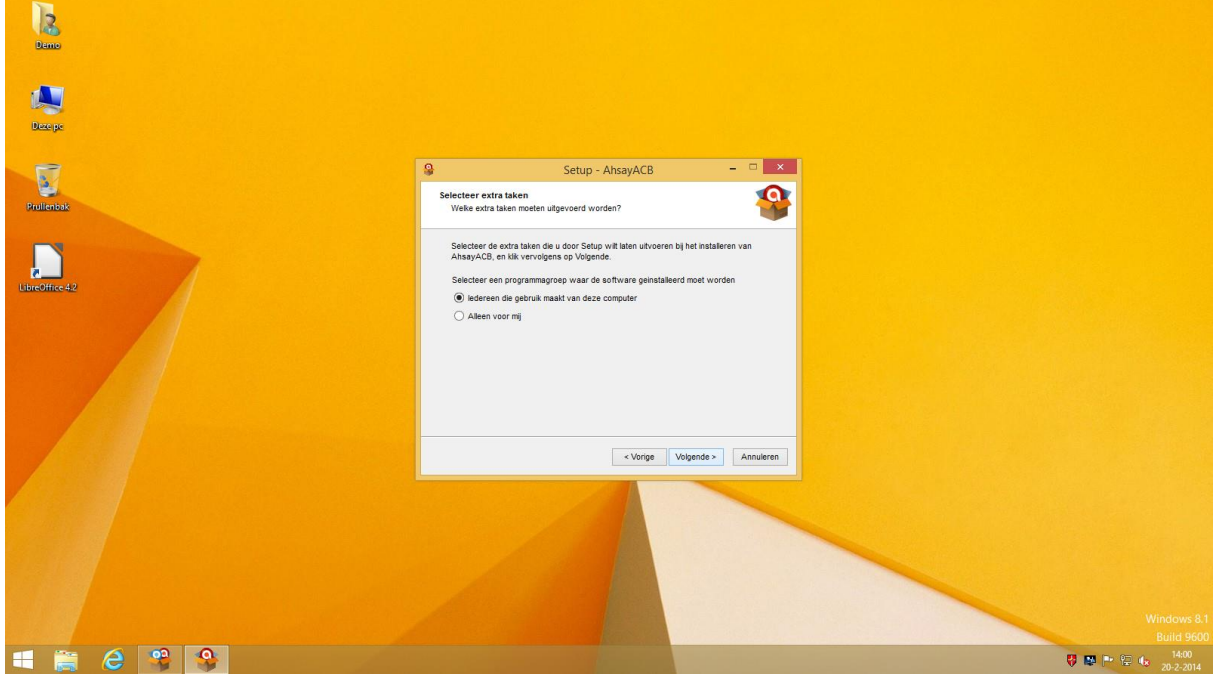

Kies nu voor installeren

| ~               |                                                                                                    |                            |
|-----------------|----------------------------------------------------------------------------------------------------|----------------------------|
| 2               |                                                                                                    |                            |
| Damo            |                                                                                                    |                            |
|                 |                                                                                                    |                            |
|                 |                                                                                                    |                            |
|                 |                                                                                                    |                            |
| Deze pe         |                                                                                                    |                            |
|                 |                                                                                                    |                            |
|                 | Setup - AhsayACB - 🗆 🗙                                                                                                 |                            |
|                 | Het voorbereiden van de installatie is gereed                                                                          |                            |
| Prulienbak      | Setup is nu gereed om te beginnen met het installeren van AhsayACB op deze<br>computer.                                |                            |
|                 | Kik on installaren om verder te enen met installaren, of kik en Verien als u installaren.                              |                            |
|                 | wit terugzien of veranderen.                                                                                           |                            |
| LibreOffice 4.2 | Doelmap:<br>C1Drongerr Files1AbeavACB                                                                                  |                            |
|                 | Extra taken                                                                                                    |                            |
|                 | Selecteer een programmagroep waar de software geinstalleerd moet worde<br>ledereen die gebruik maakt van deze computer |                            |
|                 |                                                                                                    |                            |
|                 |                                                                                                    |                            |
|                 |                                                                                                    |                            |
|                 | < > > ×                                                                                                    |                            |
|                 |                                                                                                    |                            |
|                 | < Vorige Installeren Annuleren                                                                                         |                            |
|                 |                                                                                                    |                            |
|                 |                                                                                                    |                            |
|                 |                                                                                                    |                            |
|                 |                                                                                                    |                            |
|                 |                                                                                                    |                            |
|                 |                                                                                                    |                            |
|                 |                                                                                                    | Windows 81                 |
|                 |                                                                                                    | Build 9600                 |
| 🖷 🚞 🙆 🥞 🚱       |                                                                                                    | 🤴 🌉 🏴 🗐 14:01<br>20-2-2014 |

## Kies voor voltooien

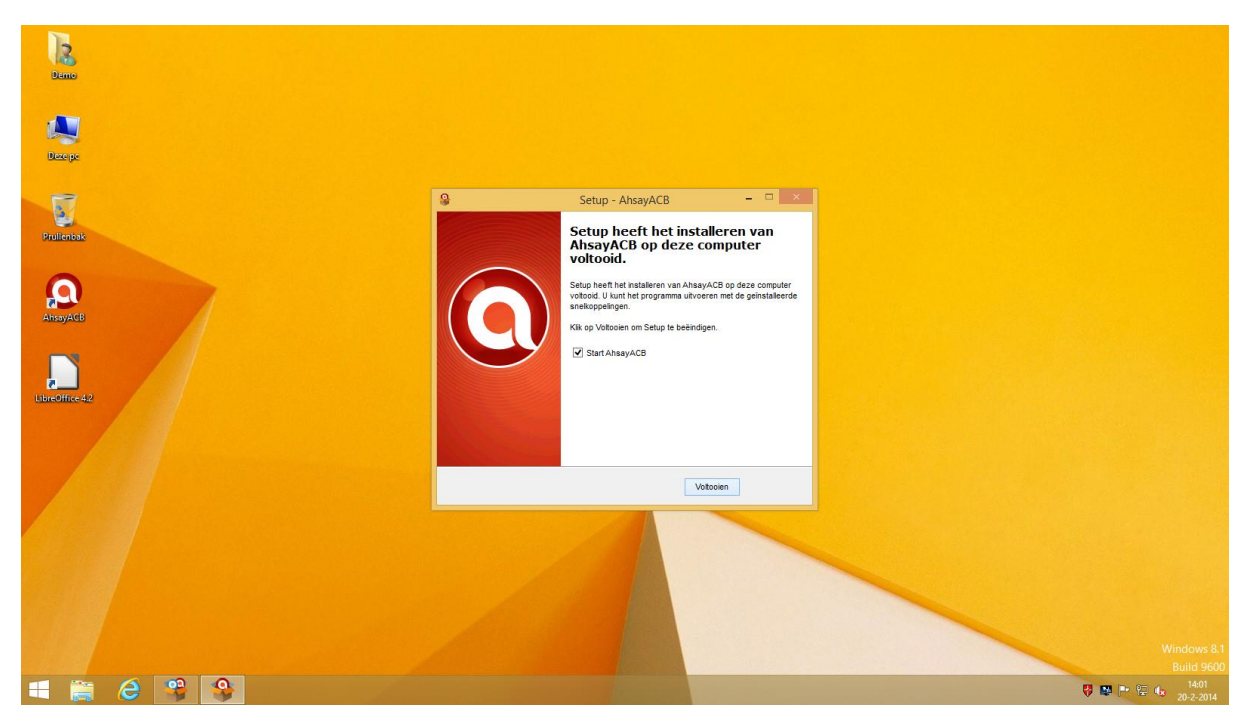

Staat java toe om uit te voeren en geef het programma toestemming om de firewall aan te pass.

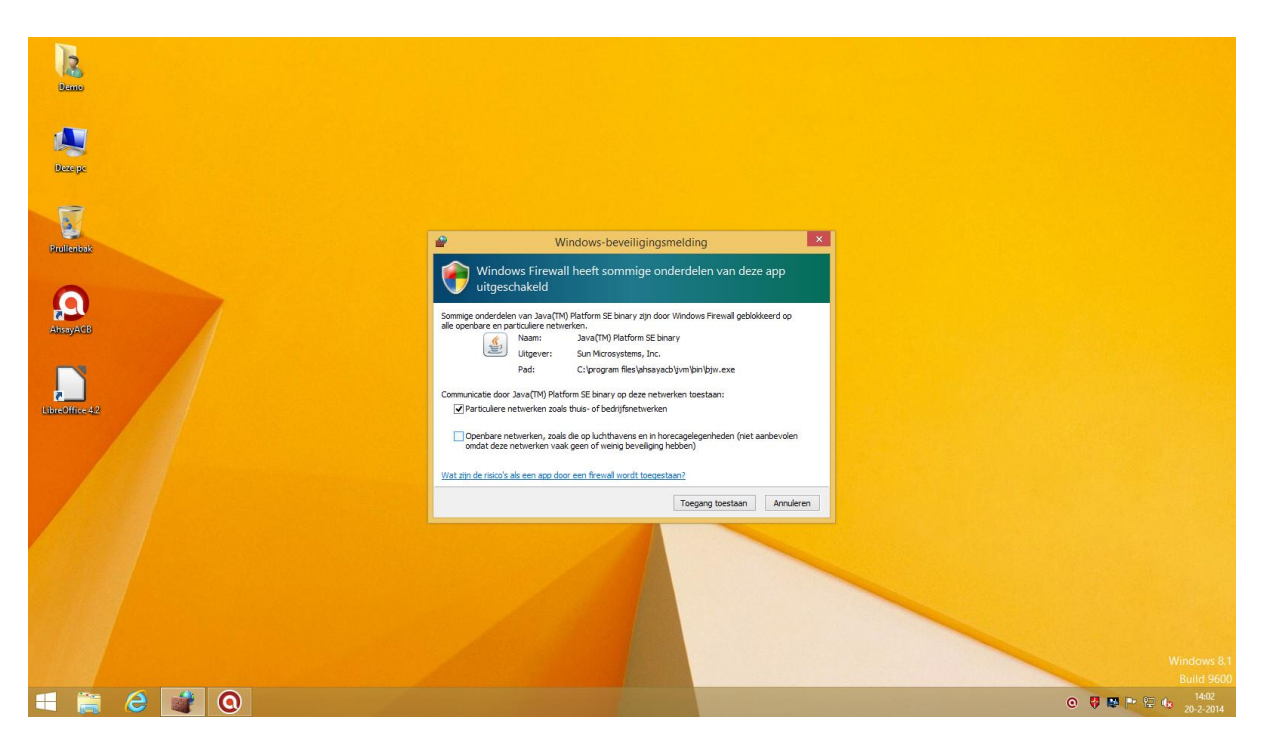

Bij het volgende scherm moet u boven in kiezen voor nederlands (staat standaard op engels) en in de dropdown kiezen voor https. Als server vult u in cloud.epsilon.nl. Daarna op volgende.

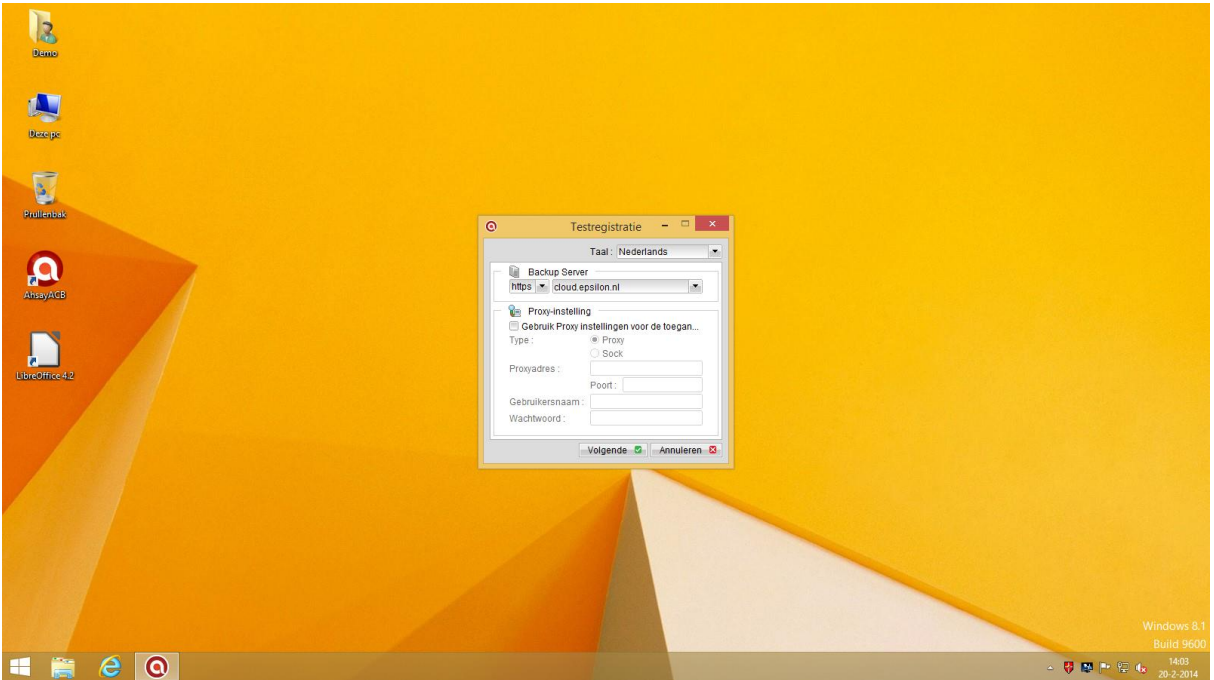

In dit veld vult u uw gebruikersnaam in en het wachtwoord wat in de mail hebt gekregen.

| line -                                                                                                    |                                                                               |
|----------------------------------------------------------------------------------------------------|-------------------------------------------------------------------------------|
| Angele and a second second sec |                                                                               |
| Pullentak                                                                                                    | Ahsay A-Click Backup     Ahsay A-Click Backup     Gebrukersnaam:              |
| AmeyActs                                                                                                    | Wachtwoord:<br>Wachtwoord op<br>Wachtwoord vergeten?<br>K S Annuteren S Optes |
| Ubreffice 42                                                                                                    |                                                                               |
|                                                                                                    |                                                                               |
|                                                                                                    |                                                                               |
|                                                                                                    | Windows 81                                                                    |
| 📲 🚔 é 💿                                                                                                    | Build 9600<br>- ♥ IN 19 40 40 202-2014                                        |

Hierna wordt u gevraag een nieuw wachtwoord te kiezen. Dit wachtwoord is ook de versleuteling van uw data. Dit blijft ook als u later uw wachtwoord wijzigt. Noteer dit anders kunt u misschien later uw gegevens niet terug zetten.

| la.<br>Demo                        |                                                                                  |                                                                                                    |                     |                               |
|------------------------------------|----------------------------------------------------------------------------------|----------------------------------------------------------------------------------------------------|---------------------|-------------------------------|
| Весерс                             | 0                                                                                | Ahsay A-Click Backup                                                                                  | ×                   |                               |
| Pallentak<br>Pallentak<br>AmeriACB | O     AhsayACB       Image: Backup     Backup       Image: Backup     Herstellen | Taal:     Nederlands       Overzicht (lester)       Gebruik:     000000000000000000000000000000000000 | Copsiaan C Asluiten |                               |
| Lundine 42                         | å 🔒 🗹 🌚 a                                                                        | Nieuwe wachtwoord bevestigen :                                                                        |                     |                               |
| <b>∎ ≅ € 0</b>                     |                                                                                  |                                                                                                    |                     | <br>Windows 8.1<br>Build 9600 |

Kies nu waarvan u een backup wilt maken. Normaal gesproken raden wij aan alles aan te vinken. Outlook of Windows Live Mail kan alleen geselecteerd worden als deze ook aanwezig zijn.

| beepe                                                                                                    | Ahsay A-Click Backup          | X                                  |
|----------------------------------------------------------------------------------------------------|-------------------------------|------------------------------------|
| No. of the second second secon | AhsayACB Taal: Nederlands     | Dpslaan @ Afsluiten                |
| Prullenbak                                                                                                    | Overzicht (testerj)           |                                    |
|                                                                                                    | Nieuwe backuptaak wizard      | ×                                  |
| AhsayACB                                                                                                    | Herstellen   Herstellen       |                                    |
|                                                                                                    | 🗋 🕌 Favorieten                | lackup logboeken 🗈<br>Herstellog 🗅 |
| LibreOffice 4.2                                                                                                    | Outlook                       |                                    |
|                                                                                                    | Geavar                        | nceerd →                           |
|                                                                                                    | 🛔 🚆 🎬 🌮 escan, bescherm uw pc |                                    |
|                                                                                                    |                               | Windows 81                         |
| E 🖹 🙆 🔕                                                                                                    |                               | Build 9000<br>▲ 💱 🛤 🖿 🛱 🔥 14:14    |

Geef nu op wanneer er een backup gemaakt moet worden. Uw computer moet natuurlijk wel aanstaan voor de backup.

| Contract     Contract     Contract | Remo<br>Beneo |            |                                                                                                    |                     |                           |
|----------------------------------------------------------------------------------------------------|---------------|------------|----------------------------------------------------------------------------------------------------|---------------------|---------------------------|
| Version:     Version:     Version: |               | 0          | Ahsay A-Click Backup                                                                                                    | - • ×               |                           |
| AuxyActs     Discrete     Discrete | Prollenbak    | AhsayACB   | Taal: Nederlands 💌<br>Overzicht (testerj)                                                                                                    | Opslaan 🥥 Afsluiten |                           |
| Scan, bescherm uw po                                                                                                    | AnayACB       | Herstellen | Nieuwe backuptaak wiizard<br>Laat deze backup op dit system draalen<br>Eke week op de volgende dag(en) backup maken :<br>Zondag Maandag Vinjdag<br>Zaterdag<br>Jaterdag<br>Stop: Na Sometering (Volledige backup)<br>Na Sometering Volgen<br>Volgen Volgen | actup logbeeten     |                           |
| Windows 81<br>Build Work                                                                                                    |               | ≗ ≙ ≰ ⊛    | eScan, bescherm uw pc                                                                                                    |                     | Windows 8.1<br>Build 9600 |

Dit scherm is zeer belangrijk, dit is de versleuteling van uw gegevens. Normaal (standaard) wordt het wachtwoord gebruikt wat u zonet hebt opgegeven. Noteer dit wachtwoord goed. Kiest u voor een andere sleutel dan moet u deze op slaan. Wij kunnen uw dat niet benaderen zonder dit wachtwoord. Bent u het kwijt is er ook voor ons geen mogelijkheid meer om het terug te halen!!

|                         | 0            | Ahsay A-Click Backup                                                                                               | = 🗆 🗡                              |                           |
|-------------------------|--------------|----------------------------------------------------------------------------------------------------|------------------------------------|---------------------------|
|                         | (C) AhsayACB | Taal: Nederlands                                                                                                   | 📄 Opslaan 🥥 Afsluiten              |                           |
| Prullenbak              | A Rackup     | Overzicht (testerj)                                                                                                |                                    |                           |
|                         | Backup       | Nieuwe backuptaak wizard                                                                                           | ×                                  |                           |
| AnsyAct<br>Librofffre42 | Herstellen   | Odering     Cebruik geen codering     Standaard     Staudaard     Steutel coderen:     Steutel coderen bevestigen: | actup logboeten Di<br>Herstellog D |                           |
|                         | å 🚔 🗹 🏵 o    | one<br>Scan, bescherrr uwpc                                                                                        |                                    | Windows 8.1<br>Build 9600 |
| = 👸 🥝 🔘                 |              |                                                                                                    |                                    | ▲ ♥ № № 20-2-2014         |

Hierna verschijnt het hoofdscherm. Dit kunt u nu sluiten